# Outlook 2007 Configuration for your gmail account

## Minimum requirement

- Gmail account and password
- Outlook setup install on your Computer
- 1) Search outlook in you pc and open it

| vebmail-c                                                                                                    | /   |
|----------------------------------------------------------------------------------------------------|-----|
| Programe (1)                                                                                                    |     |
| Mail 2 Select outlook Go online to get Windows Live Essentials                                                           | 1.0 |
| Microsoft Office OneNote (24)<br>Outlook configuration to Gmail<br>Outlook configuration to Webmail<br>O 06-1-2016       |     |
| Microsoft Office Outlook (136)<br>Microsoft Office Outlook Test Message<br>2.40<br>Microsoft Office Outlook Test Message |     |
| Files (1)                                                                                                    |     |
| See more results                                                                                                    |     |
| Shut down >                                                                                                    |     |

### 2) Now Click Next

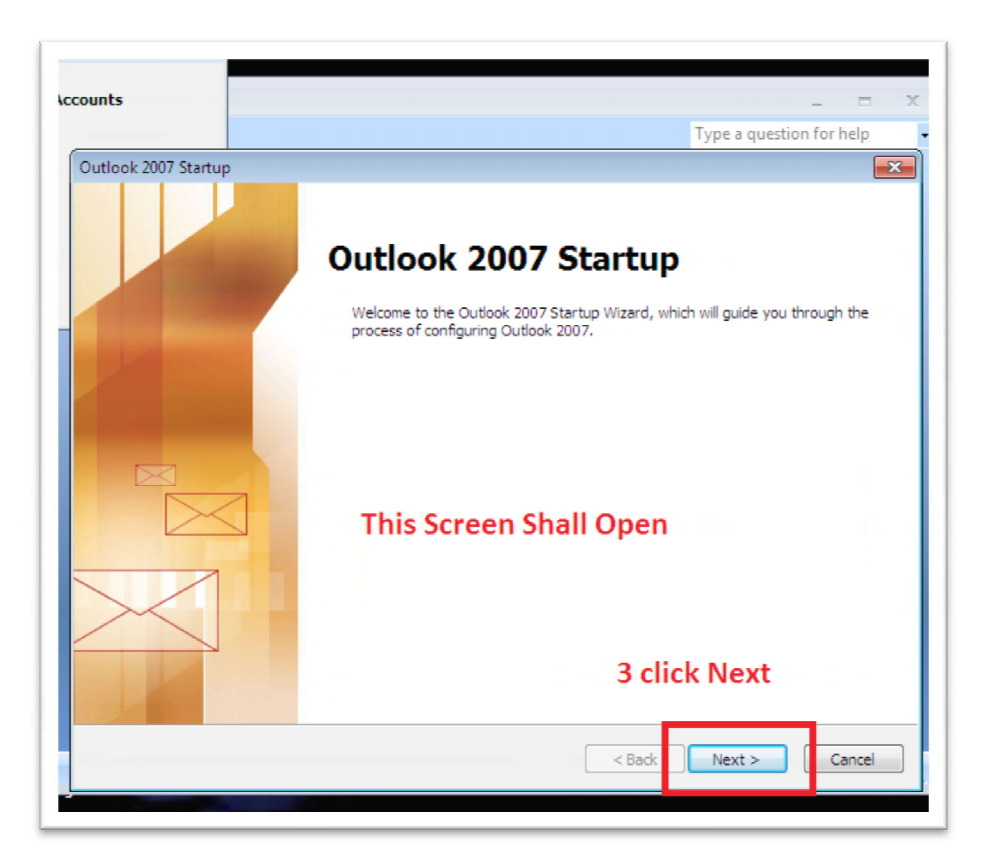

3) Select "yes" and click next

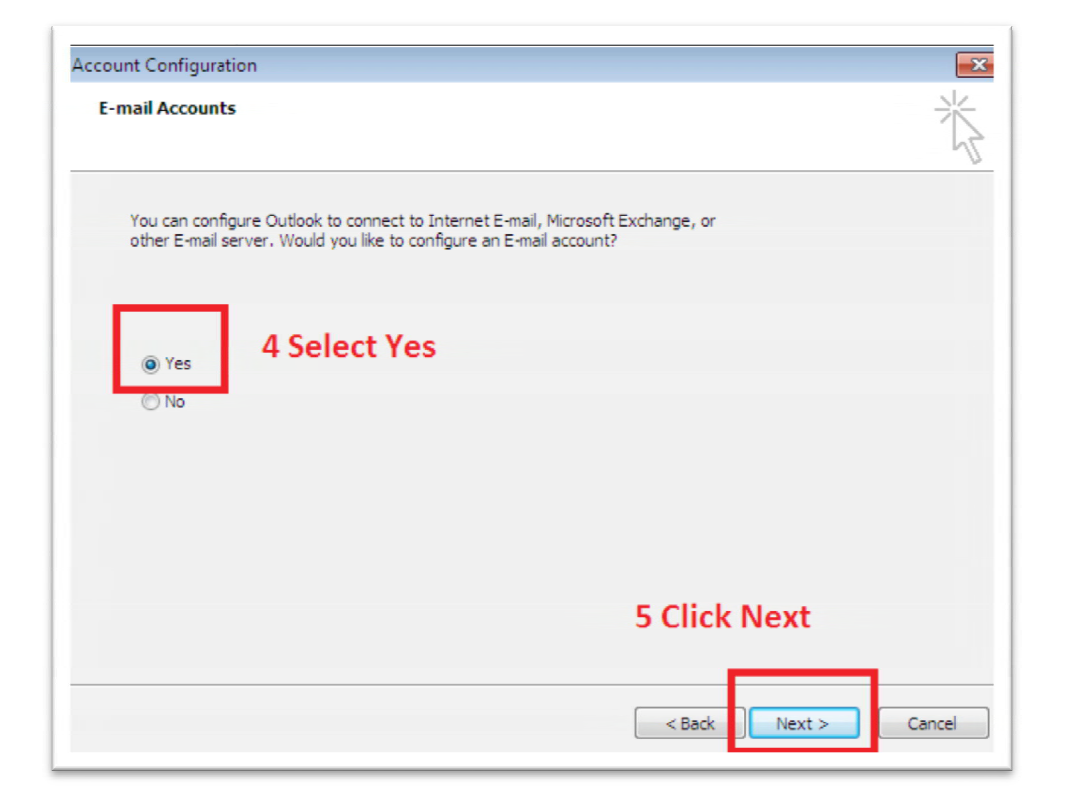

| 4) | <b>Below mention</b> | from shall | display | now enter | your information | า |
|----|----------------------|------------|---------|-----------|------------------|---|
|    |                      |            |         |           | 5                |   |

| Auto Account Setu;<br>Clicking Next will c<br>Exchange server a | )<br>ontact your e-mail server and configure your Internet service provid<br>account settings. | der or Microsoft |
|-----------------------------------------------------------------|------------------------------------------------------------------------------------------------|------------------|
| Your Name:                                                      | Example: Barbara Sankovic                                                                      | lame             |
| -mail Address:                                                  | Email i<br>Example: barbara@contoso.com                                                        | d                |
| Password:                                                       | passw                                                                                          | ord              |
| Retype Password:                                                | Type the password your Internet service provider has given you                                 | ord              |
|                                                                 |                                                                                                |                  |

Click Next. If you are configuring Outlook 2007 automatically, you're done! Just click Finish.

If you are configuring Outlook 2007 manually, select Internet E-mail and click Next.

1. Verify your User Information, and enter the following additional information:

#### Server Information

#### Account Type: POP3

**Incoming mail server:** pop.gmail.com (Google Apps users, enter the server names provided, don't add your domain name in these steps)

Outgoing mail server (SMTP): smtp.gmail.com

#### **Logon Information**

**User Name:** Enter your Gmail username (including @gmail.com). Google Apps users, enter your full address in the format *username@your\_domain.com* 

**Password:** Enter your email password.

#### Require logon using Secure Password Authentication (SPA): Leave this option

unchecked.

## 5) Enter all your Details

| User Information           |                    | Test Account Settings                                |
|----------------------------|--------------------|------------------------------------------------------|
| Your Name:                 | User Name          | After filling out the information on this screen, we |
| E-mail Address:            | username@gmail.com | button below. (Requires network connection)          |
| Server Information         |                    |                                                      |
| Account Type:              | POP3               | Lest Account Settings                                |
| ncoming mail server:       | pop.gmail.com      |                                                      |
| Outgoing mail server (SMTP | ): smtp.gmail.com  |                                                      |
| Logon Information          |                    |                                                      |
| Jser Name:                 | username@gmail.com |                                                      |
| eassword:                  | ***********        |                                                      |
|                            |                    |                                                      |

- 1. Click the More Settings... button, and select the Outgoing Server tab.
- 2. Check the box next to **My outgoing server (SMTP) requires authentication** and select **Use same settings as my incoming mail server.**

| eneral       | Outgoing Se       | rver               | Connection    | Advanced                      |              |  |
|--------------|-------------------|--------------------|---------------|-------------------------------|--------------|--|
| My ou        | tgoing serve      | r (SMT             | P) requires a | uthenticatio                  | n            |  |
| ⊙ <u>∪</u> s | e same setti      | ngs as             | my incoming   | mail server                   |              |  |
| OLo          | g on using        | 2727-27            | 000000        | 000000                        | 00000        |  |
| Us           | ser <u>N</u> ame: |                    |               |                               |              |  |
| Pa           | assword:          |                    |               |                               |              |  |
|              |                   | Rem                | ember passv   | word                          |              |  |
|              |                   |                    |               |                               |              |  |
| OLO          | ]Reguire Se       | cure Pa<br>ning ma | assword Auti  | nentication (<br>fore sending | SPA)<br>mail |  |
| OLO          | Reguire Se        | cure Pa            | il server bet | nentication (                 | SPA)<br>mail |  |

- 1. Click the **Advanced tab**, and check the box next to **This server requires an encrypted connection (SSL)** under **Incoming Server (POP3)**.
- 2. In the **Outgoing server (SMTP)** box, enter 587, and select **TLS** from the drop-down menu next to **Use the following type of encrypted connection:**.

| General (          | Outgoing Server Connection Advanced                      |
|--------------------|----------------------------------------------------------|
| Server Por         | t Numbers                                                |
| Incoming           | server (POP3): 995 Use Defaults                          |
| ✓ 11               | his server requires an <u>encrypted</u> connection (SSL) |
| <u>O</u> utgoing   | server (SMTP): 587                                       |
| Use t              | the following type of engrypted connection: TLS          |
| Server <u>T</u> im | eouts                                                    |
| Short              | Long 1 minute                                            |
| Delivery –         |                                                          |
| Leave              | a copy of messages on the server                         |
| R                  | emove from server after 10 🔿 days                        |
| R                  | emove from server when deleted from 'Deleted Items'      |
|                    |                                                          |
|                    |                                                          |
|                    |                                                          |
|                    |                                                          |

- 1. Click **OK**.
- 2. Click **Test Account Settings...** After receiving 'Congratulations! All tests completed Successfully', click Close.
  Click Next, and then click Finish.

Congratulations! You're done configuring your client to send and retrieve Gmail messages.